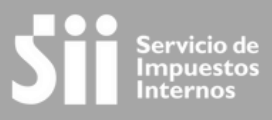

## TRABAJA CON NOSOTROS

# Tutorial para postulación en línea al SII

SUBDIRECCIÓN DE DESARROLLO DE PERSONAS DEPARTAMENTO DE GESTIÓN DE LAS PERSONAS ÁREA DE RECLUTAMIENTO Y SELECCIÓN

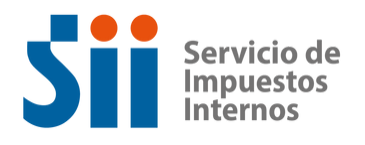

# ÍNDICE

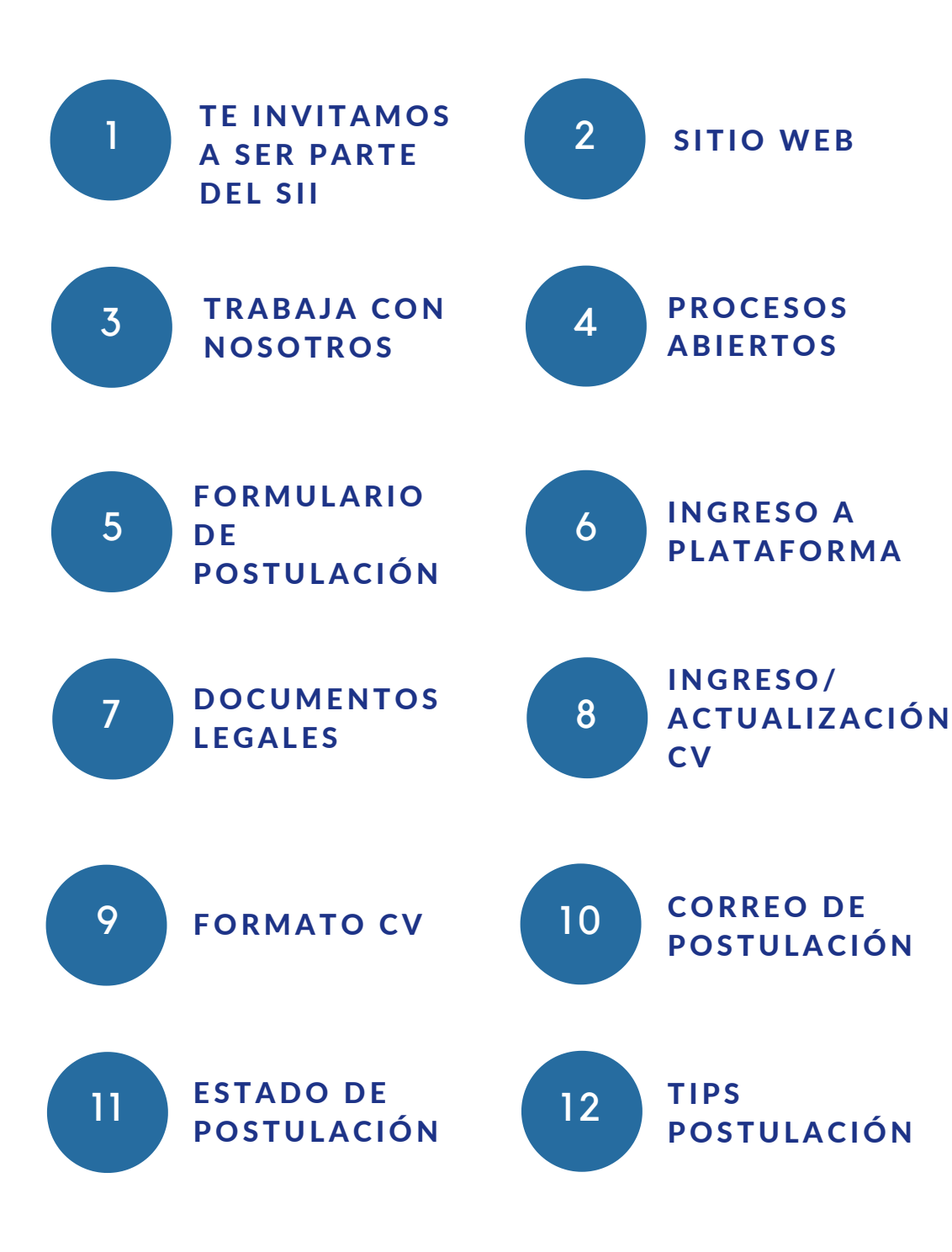

Postulación **₽** línea SI

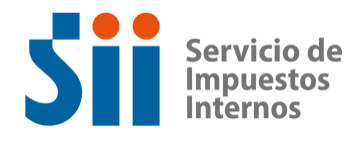

## TE INVITAMOS A SER PARTE DEL SII

Si quieres formar parte del equipo de trabajo del Servicio de Impuestos internos, te invitamos a revisar periódicamente las ofertas laborares que tenemos vigentes, para distintas áreas de trabajo, así como en distintas ciudades a lo largo del país.

A través del presente documento, te mostraremos el paso a paso, para ingresar a nuestra página web, revisar las ofertas disponibles, y postular en línea a aquella vacante de tu interés.

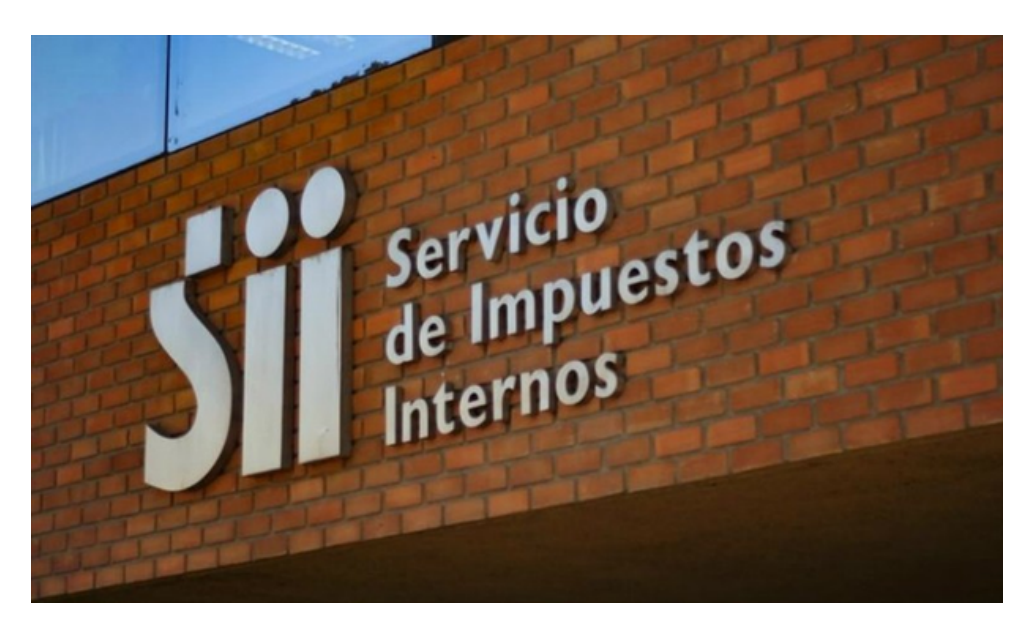

### COMUNÍCATE CON NOSOTROS

En caso de dudas o consultas, comunícate a través de correo electrónico a **postulaciones@sii.cl** 

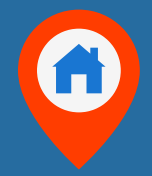

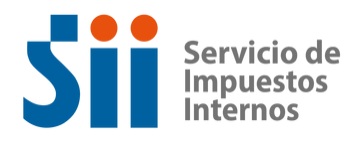

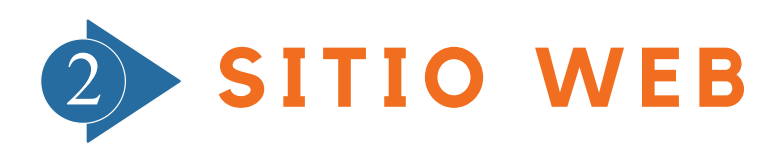

### **CONOCE NUESTRAS OFERTAS LABORALES**

Para conocer nuestras ofertas laborales, lo primero que debes hacer es dirigirte a nuestro sitio web <u>www. sii.cl</u> Para esto se recomienda utilizar los navegadores Google Chrome, Mozilla Firefox o Safari (IOS).

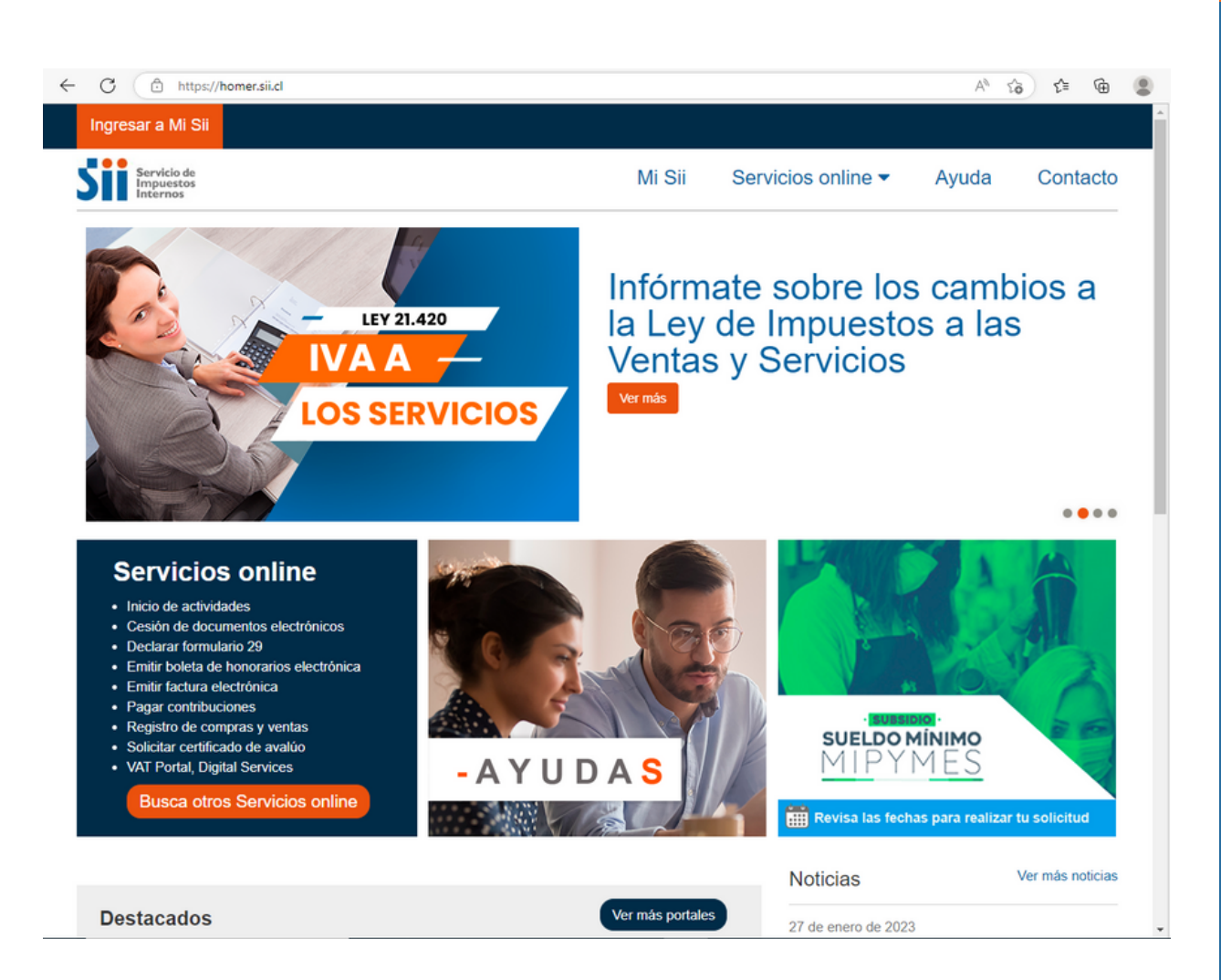

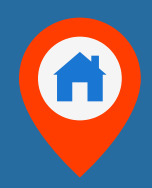

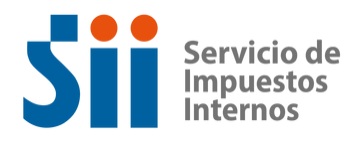

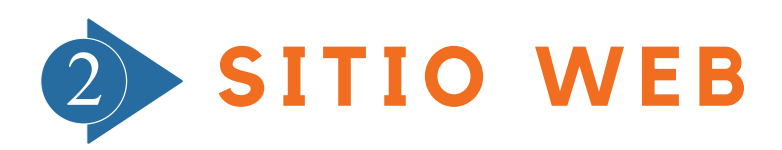

### **CONOCE NUESTRAS OFERTAS LABORALES**

En la parte inferior de la página web, al costado inferior derecho, encontrarás la opción **"Trabaja con nosotros"** (como muestra la imagen), haz clic y conoce las opciones disponibles respecto de nuestros procesos.

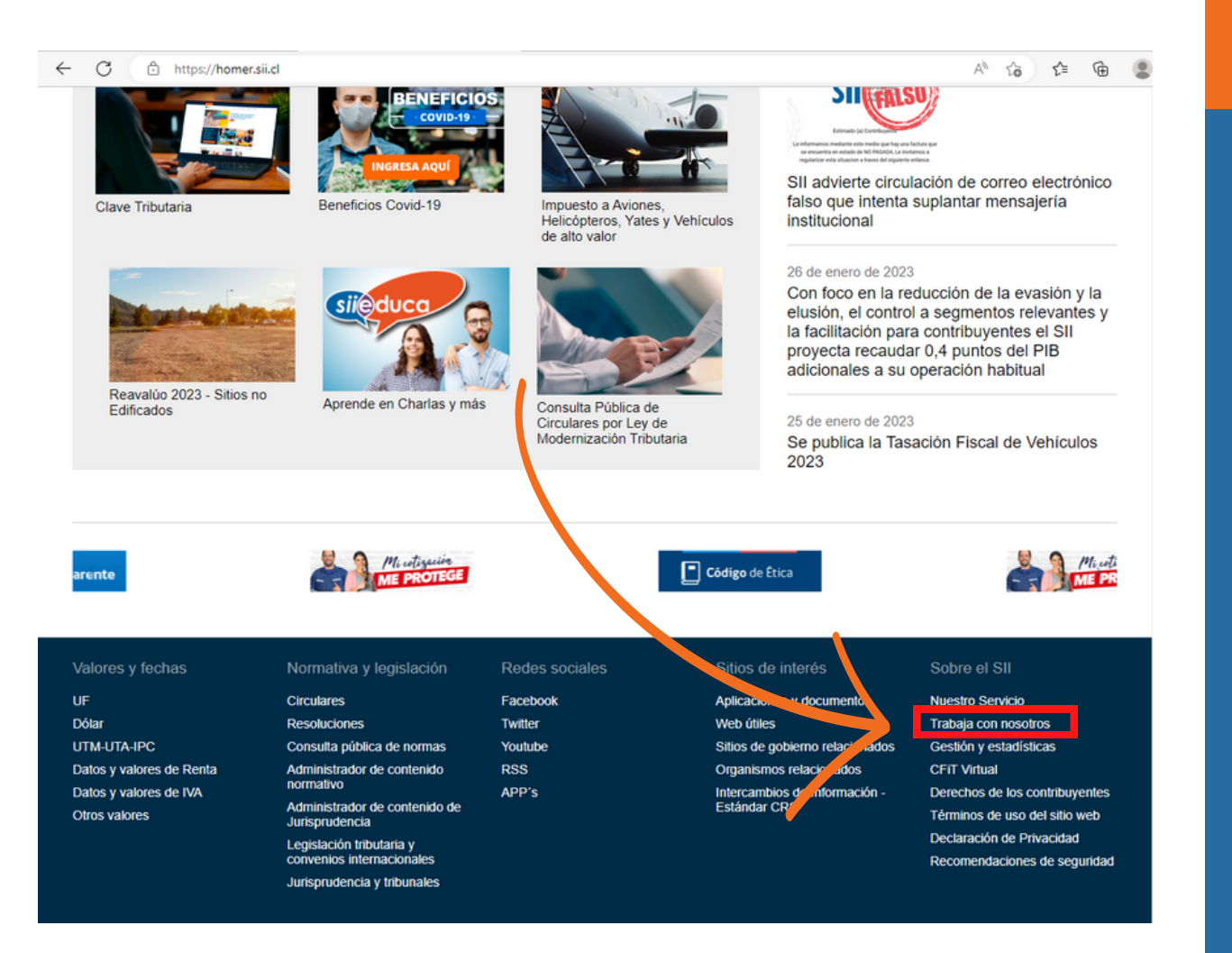

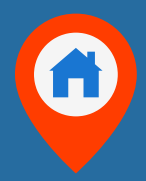

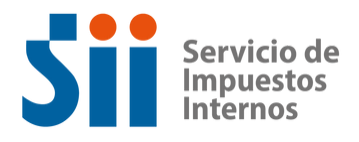

### **TRABAJA CON** NOSOTROS

Al ingresar a la opción "Trabaja con nosotros" podrás ver distintas opciones respecto de los procesos y concursos que se encuentran vigentes, en selección o concluidos.

Para conocer los procesos vigentes, solo debes ingresar a "Procesos en etapa de postulación"

Mi Sii Servicios online 🗸

nline 🔻 🛛 Ayuda

Contacto

Compartir

#### Trabaja con nosotros

Bienvenido al Sistema de Postulación en Línea del SII, el cual permite informarse respecto a los procesos vigentes de nuestra Institución.

Le invitamos a ser parte del equipo del Servicio de Impuestos Internos, donde podrá desarrollar su carrera profesional en un excelente ambiente de trabajo, orientado a altos estándares de excelencia y calidad, con la máxima preocupación de calidad de vida profesional y laboral, orientado al cumplimiento día a día de los principios y valores de nuestra Institución.

#### Como Postulante, infórmate sobre la ley N°21.389

En virtud de la entrada en vigencia de la ley N°21.389 (que crea el Registro Nacio la de Deudores de Pensiones de Alimentos) y en el caso de ser contratada/o en alguno de los cargos ofrecidos en este portal, el Servicio de Impuestos Internos deberá consultar si usted posee una obligación pendiente en el mencionado Registro Nacional de Deudores de Pensiones de Alimentos, a efecto de proceder con las retenciones y pagos que correspondan.

La persona que se adjudique el concurso o alguno de los cargos concursados, y figure en el Registro Nacional de Deudores de Pensiones de Alimentos, deberá autorizar como condición habilitante para su contración, que el Servicio proceda a hacer las retenciones legales y pagos directamente al alimentario.

 Le ofrecemos revisar las Ofertas du Trabajo:

 OFERTAS DE TRABAJO EN EL SI

 Procesos en Etapa de Postulación

 Procesos en Etapa de Selección

 En esta sección podrá conocer el estado de avance de los procesos que están en vigencia y que están cerradas las postulaciones.

 Procesos Concluidos
 En esta sección podrá conocer el resultado final de los concursos cerrados.

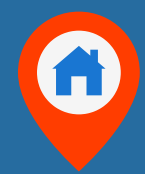

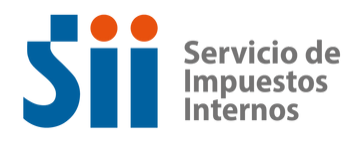

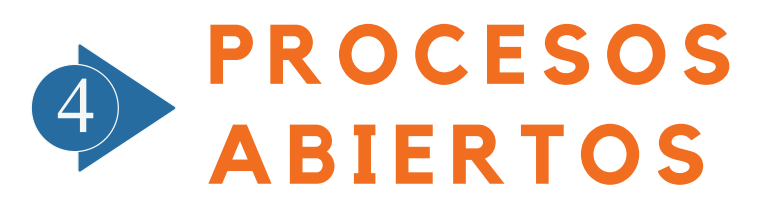

Una vez seleccionada la opción **"Procesos en etapa de postulación"** serás dirigido/a a la página donde se encuentra el listado de procesos abiertos.

Al encontrar una oferta laboral de tu interés, es muy importante que puedas revisar las bases del proceso, para conocer los requisitos y exigencias del cargo. Asimismo, te aconsejamos chequear la fecha de término de la postulación, para que puedas realizar dicho trámite en tiempo y forma.

#### Procesos en etapa de postulación

En este sitio se da a conocer los procesos concursales y de selección con los cuales se convoca a trabajar en el SII. Este es el único lugar donde ello se realiza. Cualquier otra vía, que no sea proveniente del SII, no es oficial.

| Proceso                                                              | Tipo<br>Proceso | Cargo                                      | Bases<br>Concursales<br>o Requisitos | Inicio de<br>Postulación | Término de<br>Postulación | Ubicación                                                                                                    | Postulación                         |
|----------------------------------------------------------------------|-----------------|--------------------------------------------|--------------------------------------|--------------------------|---------------------------|----------------------------------------------------------------------------------------------------|-------------------------------------|
| Para proveer<br>cargo<br>de<br>Fiscalizador S<br>Tasador Grado<br>15 |                 | Fiscalizador Tasador                       | Bases                                | 02-02-2023               | 15-02-2023                | Dirección Regional<br>Valparaiso<br>Santiago<br>Unidad de Melipilla<br>Unidad de San<br>Fernando<br>Unidad de Cinares<br>Unidad de Linares<br>Unidad de Linares                                                                        |                                     |
|                                                                      | De<br>Selección |                                            | Modifica<br>Temario                  |                          |                           | Chillán<br>Unidad de Los<br>Ángeles<br>Unidad de Victoria<br>Dirección Regional<br>Valdivia<br>Unidad de<br>Panguipulli<br>Dirección Regional<br>Puerto Montt<br>Dirección Regional<br>Coyhaique<br>Dirección Regional<br>Punta Arenas | Formulario                          |
| Para proveer<br>cargo de<br>Directivo<br>Grado 8                     | Generation      | Jefe/a de<br>Departamento Jurídico         | Bases                                | Bases                    |                           | Dirección Regional                                                                                                    | Formulario<br>Declaración<br>Jurada |
|                                                                      | Concurso        |                                            | Calendario                           | 01-02-2023               | ¥3.05.5053                | Antofagasta                                                                                                    | Simple<br>Aceptación<br>de Bases    |
| Para proveer<br>cargo<br>de Profesional<br>Grado 14                  | De<br>Selección | Ingeniero/a<br>Desarrollador Full<br>Stack | Bases                                | 31-01-2023               | 20-02-2023                | Subdirección de<br>Informática                                                                                                    | Formulario                          |

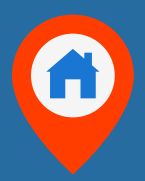

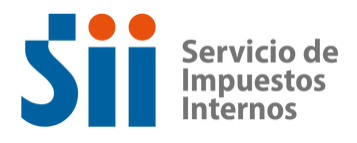

### **FORMULARIO DE POSTULACIÓN**

En cuando hayas confirmado que cumples con los requisitos para postular, y que aún estas a tiempo dentro de los plazos de postulación, debes hacer clic en el link de **"Formulario",** como se indica en la imagen.

Este link te dirigirá a la plataforma del Servicio, la que te explicaremos en detalle a continuación.

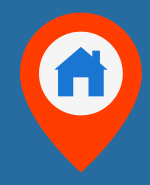

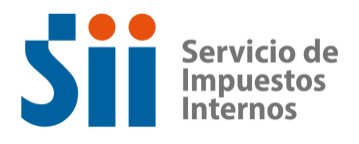

### **INGRESO A LA PLATAFORMA**

Para ingresar a la plataforma de postulación se te solicitará autentificarte a través de dos opciones:

- 1. Clave Tributaria
- 2. Clave Única

En caso de tener alguna de estas claves o no recordarlas, no te preocupes, tenemos opciones para que puedas crear tu clave o recuperarla. Para esto deberás identificar los íconos indicados en el recuadro naranjo.

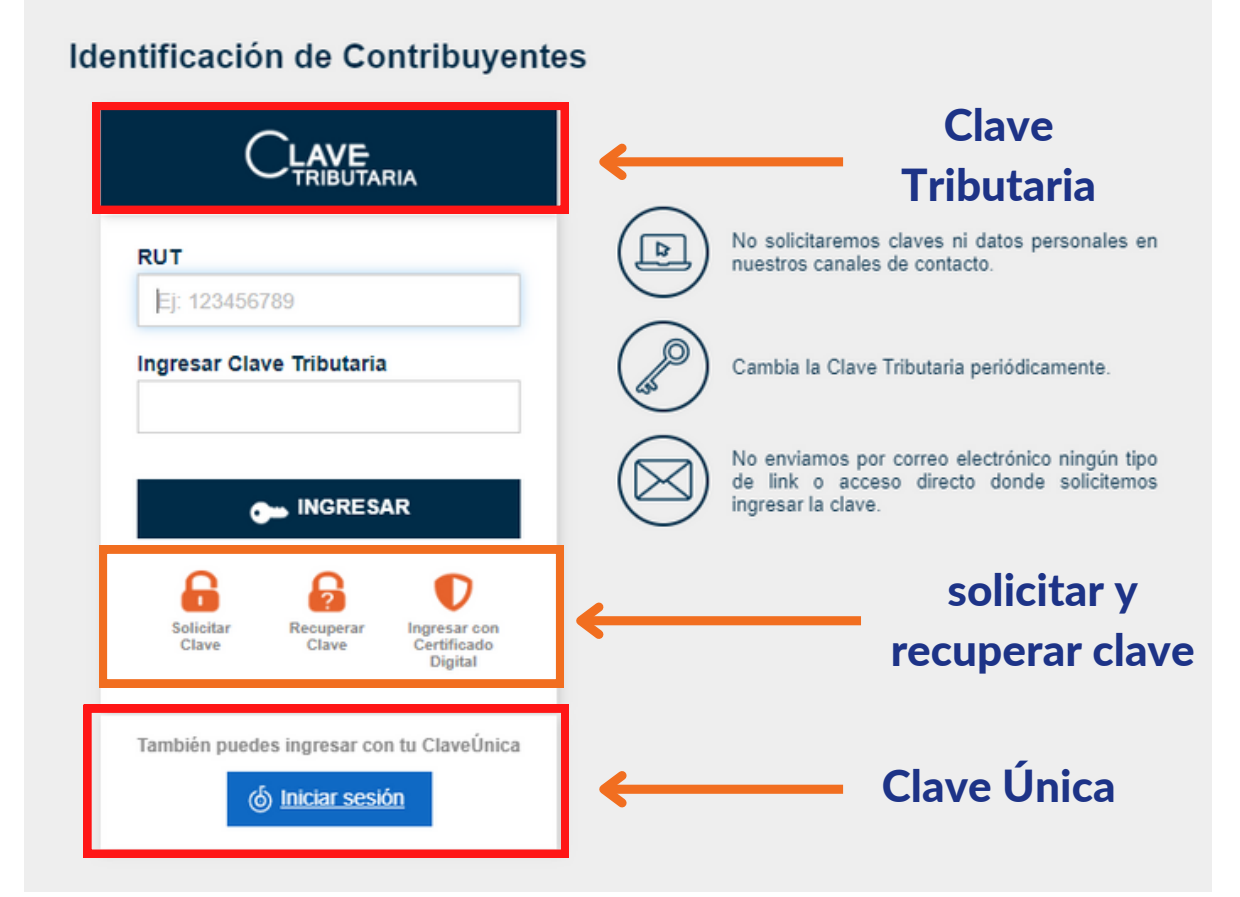

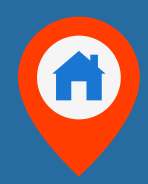

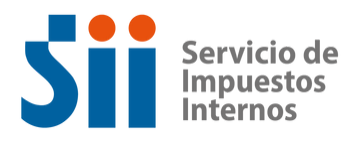

### DOCUMENTOS LEGALES

Completado el paso anterior, automáticamente, verás los datos principales de la oferta laboral de tu interés, como nombre del cargo, renta, lugar de desempeño, entre otros.

Además, encontrarás las bases del proceso o concurso, y los requisitos legales asociados al cargo, es decir, leyes que rigen a las personas que se desempeñan en la administración del estado. regulaciones legales específicas del cargo а proveer, entre otras. Adicionalmente, podrás encontrar preguntas específicas para cada proceso antes de continuar.

Revisado lo anterior, te invitamos a hacer clic en el botón "**Postular"** "

| Requisitos legales y otros                                          |                                                                                                    |  |  |  |
|---------------------------------------------------------------------|----------------------------------------------------------------------------------------------------|--|--|--|
| Tipo de documento                                                   | Bases concurso                                                                                                    |  |  |  |
| ink                                                                 | https://www.sii.cl/normativa_Jegislacion/resoluciones/2023/resosiipers1427.pdf                                                                                                    |  |  |  |
| lipo de documento                                                   | Ley de Bases Generales de la administración del estado                                                                                                    |  |  |  |
| link                                                                | https://www.sii.cl/pagina/actualizada/concurso/leyprob9.htm                                                                                                    |  |  |  |
| Tipo de documento                                                   | Ley Orgánica del SII                                                                                                    |  |  |  |
| link                                                                | https://www.sii.cl/pagina/actualizada/concurso/leyorg9.htm                                                                                                    |  |  |  |
| lipo de documento                                                   | Otros                                                                                                    |  |  |  |
|                                                                     | https://www.sii.cl/pagina/actualizada/concurso/ley21389.html                                                                                                    |  |  |  |
| Link                                                                | https://www.sil.cl/pagina/actualizada/concurso/ley/21389.html                                                                                                    |  |  |  |
| ink<br>Documentos obligatorios para postu<br>Certificado de Título  | https://www.sii.cl/pagina/actualizada/concurso/ley21389.html llar Intrucciones                                                                                                    |  |  |  |
| .ink<br>Documentos obligatorios para postu<br>Certificado de Titulo | https://www.sii.cl/pagina/actualizada/concurso/ley/21389.html         Ilar         Intrucciones         1) Escanealo, descargálo o tómale una fotografia.         2) Sube el documento con tus datos con el bóton adjunto:                                                                                                    |  |  |  |
| .ink<br>Documentos obligatorios para postu<br>:ertificado de Título | https://www.sii.cl/pagina/actualizada/concurso/ley21389.html         Ilar         Intrucciones         1) Escanealo, descargálo o tómale una fotografia.         2) Sube el documento con tus datos con el bóton adjunto:         Elegir archivo         Archivos permittidos: .doc, .docx, .pdf, .btt, .xls, .vlsx, .pptpptx. Tamaño máximo: 10MB. |  |  |  |

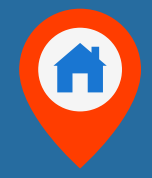

Postular

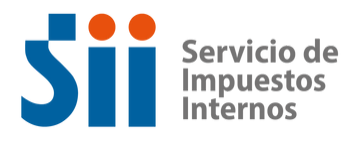

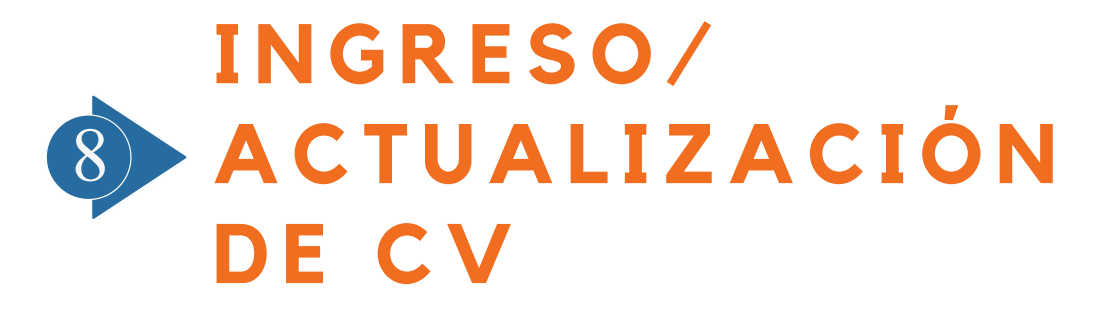

Al hacer clic en postular, se te solicitará actualizar tu cv, donde se mostrará el siguiente mensaje:

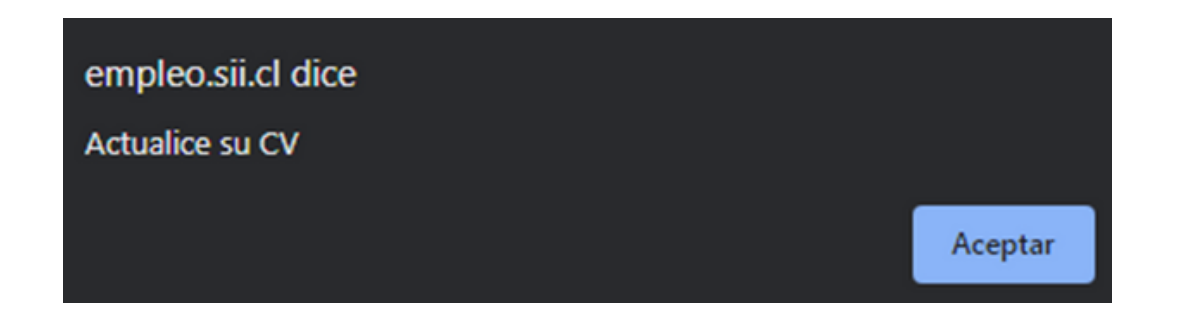

Debes presionar aceptar para continuar. Dirígete al costado superior derecho, donde se muestra tu número de run y escoger la opción **"Actualizar mi CV"** 

| 1111111         | 11 + |
|-----------------|------|
| Actualizar mi ( | CV   |
| Ver mi CV       |      |
| Mis Postulacio  | nes  |
| Cerrar sesión   |      |

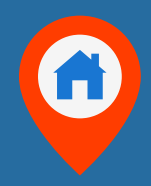

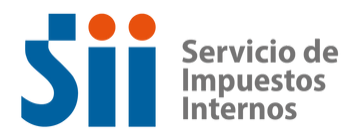

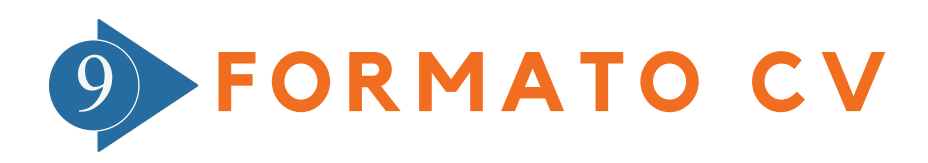

A continuación, se desplegará el formato de CV, donde deberás completar tu información personal, experiencia laboral, antecedentes académicos y otra información relevante.

Los datos considerados obligatorios se encuentran diferenciados por un asterisco de color rojo \*

#### Información del postulante

| Información personal            |             |                                                                   |  |  |  |  |  |
|---------------------------------|-------------|-------------------------------------------------------------------|--|--|--|--|--|
| Esta información será utilizada | exclusivame | nte por el Servicio de Impuestos internos para fines estadísticos |  |  |  |  |  |
| Apellido paterno *              |             |                                                                   |  |  |  |  |  |
| Apellido materno                |             |                                                                   |  |  |  |  |  |
| RUT *                           |             |                                                                   |  |  |  |  |  |
| Género                          |             | O Masculino                                                       |  |  |  |  |  |
|                                 |             | O Femenino                                                        |  |  |  |  |  |
| Nacionalidad *                  |             |                                                                   |  |  |  |  |  |
| Región *                        |             | Seleccionar 🗸                                                     |  |  |  |  |  |
| Teléfono *                      | (+56)       |                                                                   |  |  |  |  |  |
| Confirmar teléfono *            | (+56)       |                                                                   |  |  |  |  |  |
| Teléfono de contacto            | (+56)       |                                                                   |  |  |  |  |  |
| E-mail *                        |             |                                                                   |  |  |  |  |  |
| Confirmar e-mail *              |             |                                                                   |  |  |  |  |  |
| E-mail alternativo              |             |                                                                   |  |  |  |  |  |
|                                 |             |                                                                   |  |  |  |  |  |

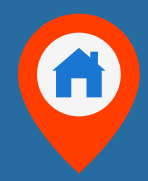

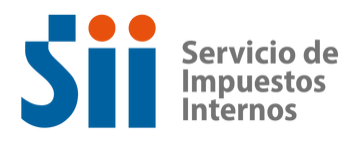

### **CORREO DE POSTULACIÓN**

Al finalizar el proceso de postulación, recibirás un correo de confirmación, con el código de postulación, así como el plazo disponible para realizar cambios en la información y los documentos cargados a la plataforma.

Es importante considerar el plazo mencionado anteriormente, toda vez que no se podrán corregir datos o antecedentes después de la fecha y la hora indicada.

#### IMPORTANTE

Gracias por postular a la oferta de empleo: PROFESIONAL GRADO 12°, ING. DESARROLLADOR, DPTO. INF. IMPUESTOS DIRECTOS E INDIRECTOS.

Es muy importante que, para avanzar en el proceso, adjunte toda la documentación que acredite estudios, capacitaciones y experiencia laboral en tu currículum, solicitados en la descripción de la oferta de empleo.

Tiene plazo hasta el día : 06 de Enero del 2022 hasta las 23:59 hrs. pasado ese plazo, no se considerarán los cambios posteriores para esta postulación.

Hemos enviado a la casilla de correo electrónico, que usted indicó, la confirmación de su postulación.

Volver

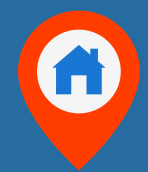

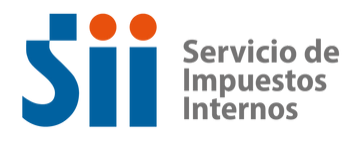

### ESTADO DE POSTULACIÓN

Dentro de las opciones de **"Trabaja con nosotros"**, podrás conocer el estado de los procesos, conociendo aquellos que se encuentran en etapa de selección y los resultados de aquellos procesos concluidos, de acuerdo a lo que se muestra a continuación:

| OFERTAS DE TRABAJO EN EL SI                                                                                           |                                                                                                    |  |  |  |
|----------------------------------------------------------------------------------------------------|----------------------------------------------------------------------------------------------------|--|--|--|
| Procesos en Etapa de Postulación En esta sección podrá conocer los procesos que se encuentran abiertos a postulación. |                                                                                                    |  |  |  |
| Procesos en Elapa de Selección                                                                                        | En esta sección podrá conocer el estado de avance de los procesos que están en vigencia y que están cerradas las postulaciones. |  |  |  |
| Procesos Concluidos                                                                                                   | En esta sección podrá conocer el resultado final de los concursos cerrados.                                                     |  |  |  |

| Para proveer<br>cargo     | Concurso | Jefe/a de Departamento de Análisis de | Bases      | Postulaciones<br>entre el 03 y | Subdirección de<br>Fiscalización       | Pasan a<br>Evaluación |
|---------------------------|----------|---------------------------------------|------------|--------------------------------|----------------------------------------|-----------------------|
| de Directivo<br>Grado 5   |          | Riesgos Internacionales               | Calendario | 17 de enero<br>2023            |                                        | Técnica               |
| Para proveer Con<br>cargo | Concurso | Jefe/a de Departamento Fiscalización  | Bases      |                                | Dirección de Grandes<br>Contribuyentes | Pasan a<br>Evaluación |
| de Directivo<br>Grado 5   |          | Grandes Empresas Internacionales      | Calendario |                                |                                        | Técnica               |
| Para proveer<br>cargo     | Concurso | Jefe/a de Departamento Apoyo a la     | Bases      |                                | Dirección de Grandes<br>Contribuyentes | Pasan a<br>Evaluación |
| de Directivo<br>Grado 5   |          | Fiscalización y Comercio Exterior     | Calendario |                                |                                        | Técnica               |

| Proceso                                                      | Tipo Proceso | Cargo                                         | Nombre o RUT<br>Seleccionado(s) | Ubicación                                                                                      | Fecha en que<br>asume |
|--------------------------------------------------------------|--------------|-----------------------------------------------|---------------------------------|------------------------------------------------------------------------------------------------|-----------------------|
| Para proveer cargo<br>de Directivo Grado 11                  | Concurso     | Jefe/a de Departamento<br>Unidad de La Ligua  | María Eugenia Ruiz Muñoz        | Dirección<br>Regional<br>Valparaíso                                                            | 01-03-2023            |
| Para proveer cargo<br>de Directivo Grado 7                   | Concurso     | Jefe/a de Departamento de<br>Avaluaciones     | Juan Pablo Zamorano<br>Muñoz    | D.R.M.S.<br>Poniente                                                                           | Por definir           |
| Para proveer cargo<br>de Directivo Grado 8                   | Concurso     | Jefe/a de Departamento de<br>Avaluaciones     | Ana Delfina Venegas<br>Zavala   | Dirección<br>Regional<br>Iquique                                                               | 01-03-2023            |
| Para proveer cargo<br>de Directivo Grado 8                   | Concurso     | Jefe/a de Departamento de<br>Avaluaciones     | Nelson Cabrera Cubillos         | Dirección<br>Regional<br>Valdivia                                                              | Por Definir           |
| Para proveer cargo<br>de Directivo Grado 12                  | Concurso     | Jefe/a de Departamento<br>Unidad de Tocopilla | Marco Carvajal Meneses          | Dirección<br>Regional<br>Antofagasta                                                           | 01-03-2023            |
| <sup>&gt;</sup> ara proveer cargo de<br>Profesional Grado 14 | De Selección | Periodista                                    | 15738549-6                      | Oficina de<br>Comunicaciones<br>y Marketing<br>-<br>Subdirección de<br>Asuntos<br>Corporativos | 21-02-2023            |
| Para proveer cargo<br>de Directivo Grado 12                  | Concurso     | Jefe/a de Departamento<br>Unidad de Lanco     | Carolina Navarro Vásquez        | Dirección<br>Regional<br>Valdivia                                                              | Por Definir           |

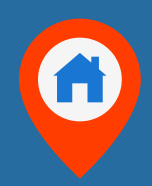

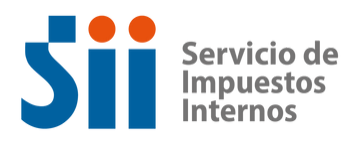

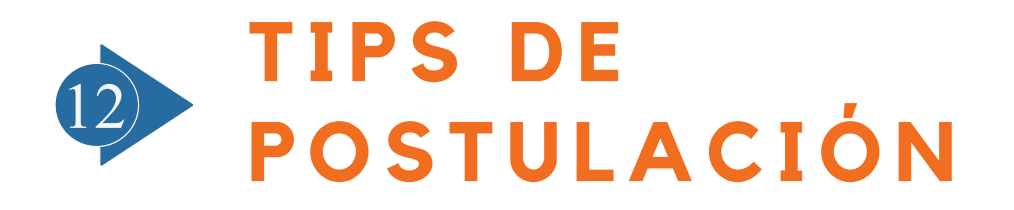

 Al cargar documentación como certificados de experiencia o certificados de estudios, se debe seleccionar el archivo, y hacer clic en SUBIR. Solo cuando el nombre del archivo se encuentre en color verde y con la opción quitar, el documento se encontrara cargado a su CV.

| Seleccionar archivo Ninguno arc          | hivo selec.                           |
|------------------------------------------|---------------------------------------|
| Subir                                    |                                       |
| Archivos permitidos: pdf,doc,doco,xls,xl | skjpgjpeg.pnggif. Tamaño máximo: 5MB. |

- Se recomienda postular con clave única o clave tributaria, manteniendo solo la página de postulaciones abierta al momento de completar su CV.
- Recuerda que la información personal requerida, así como los documentos de respaldo solicitados, varían para cada una de las convocatorias, por lo que recomendamos revisar minuciosamente este punto, con el objetivo de realizar la postulación correctamente.

Agregar

⊕

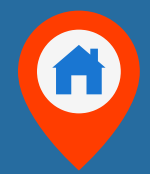

FEBRERO 2023

# Servicio de Impuestos Internos

SUBDIRECCIÓN DE DESARROLLO DE PERSONAS DEPARTAMENTO DE GESTIÓN DE LAS PERSONAS ÁREA DE RECLUTAMIENTO Y SELECCIÓN